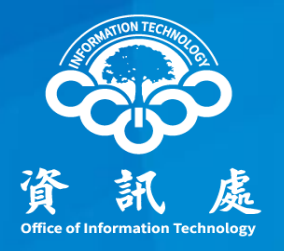

## 透過 Webmail 更改電子郵件密碼

#### 中華民國111年3月21日

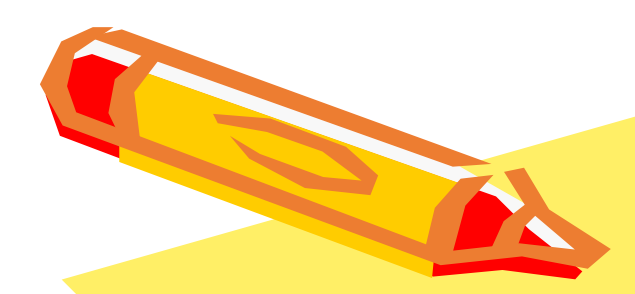

## 透過Webmail 更改電子郵件密碼

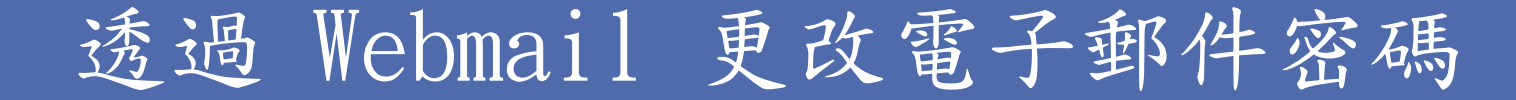

一、點擊學校網站下方校園資訊區塊中的 webmail

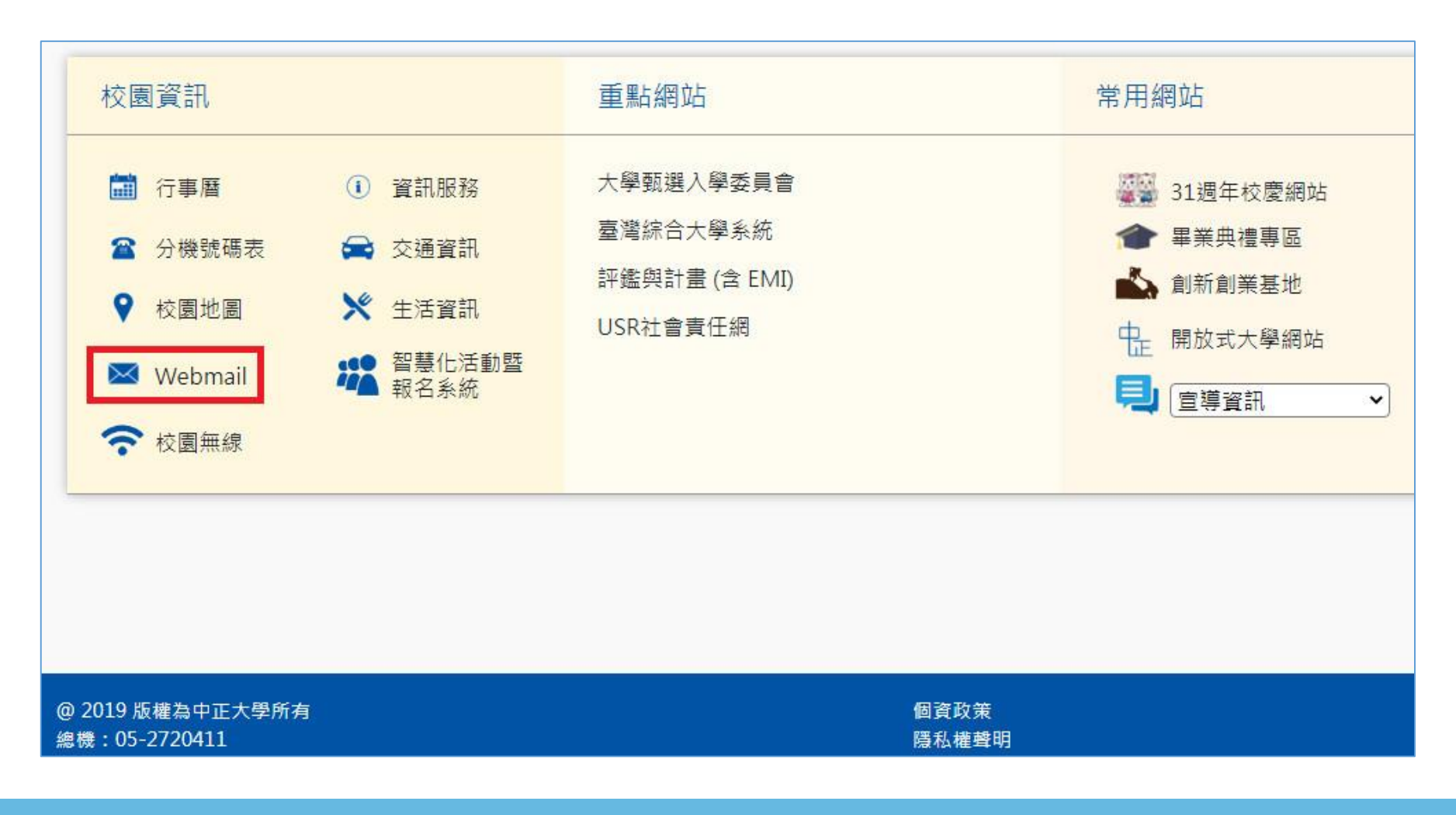

### 透過 Webmail 更改電子郵件密碼

#### 二、進入 Webmail 說明頁之後,點選 webmail.ccu.edu.tw

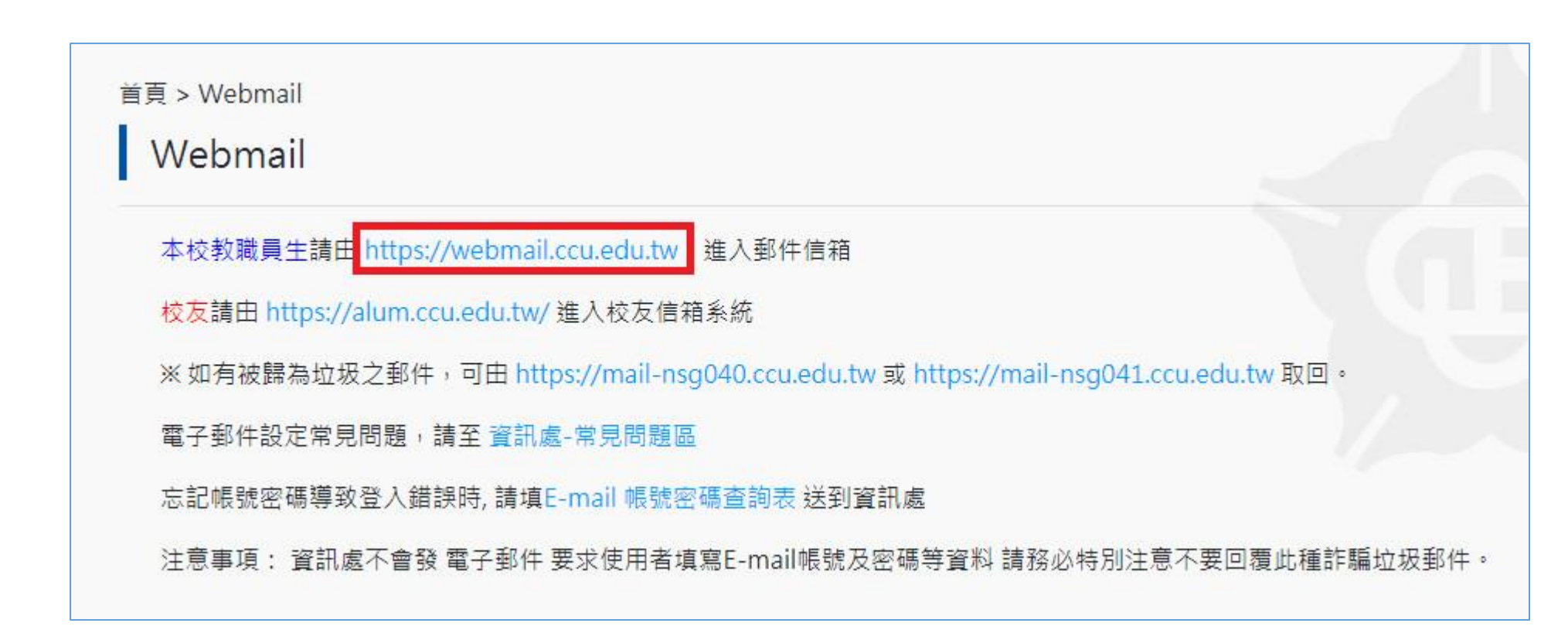

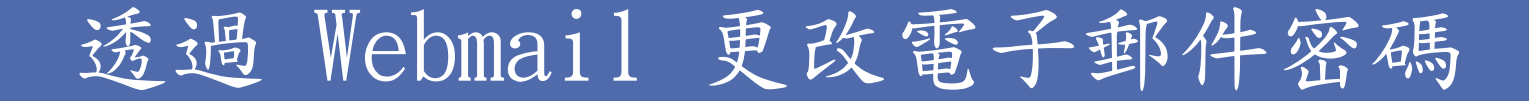

三、進入登入頁面後,依序輸入帳號、密碼及驗證碼,然後 點擊「登入」鈕。

|   | 🖂 NUMail                       |  |  |
|---|--------------------------------|--|--|
|   | 電子郵件信箱登入 Login                 |  |  |
| 0 | 帳號 Account                     |  |  |
| 2 | 密碼 Password 忘記密碼               |  |  |
| 3 | 驗證碼 Verification Code<br>HUS6R |  |  |
| 4 | 登入                             |  |  |

透過 Webmail 更改電子郵件密碼

四、登入Webmail後,點擊「設定」鈕圖示。

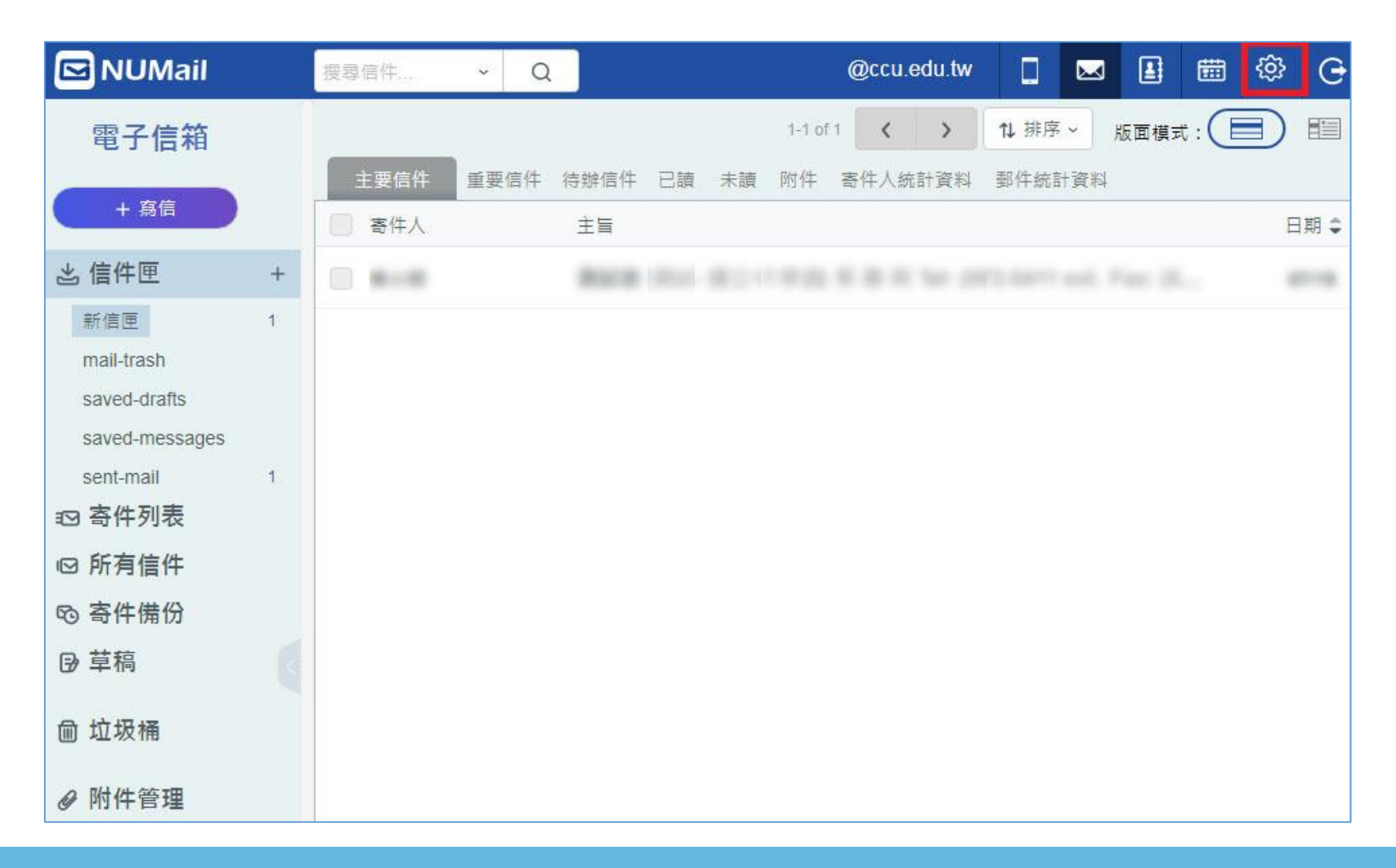

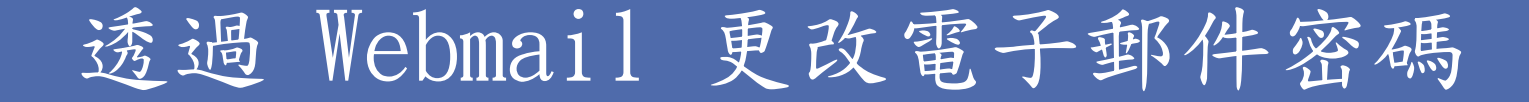

五、進入修改密碼頁面,然後依序輸入目前密碼、新密碼及重新 輸入新密碼,然後按「確定儲存」後即完成密碼更改。

| IUMail |                   | admtsm@ccu.edu.tw |
|--------|-------------------|-------------------|
| 一般設定   | <b>請獲器</b> 自動回信範本 | 自動轉寄    標錄管理      |
|        | 2目前的密碼            |                   |
|        | 3新密碼              |                   |
|        | 4 重新輸入新密碼         |                   |
|        | 6 確定儲存            |                   |

### 定期更改密碼

- ※ 請定期更改密碼,以防止帳號被盜用,密碼設定原則:
  - (1) 密碼變更不可以與前3次密碼相同。
  - (2) 強制密碼複雜度,必須符合英文大小寫、數字、符號及長度 至少8位元。

## 重新設定Outlook密碼

## 電子郵件伺服器設定-帳號資訊

※密碼變更後, Outlook 上儲存的密碼不會同步更新。請依下列 方式重新設定 Outlook 密碼。

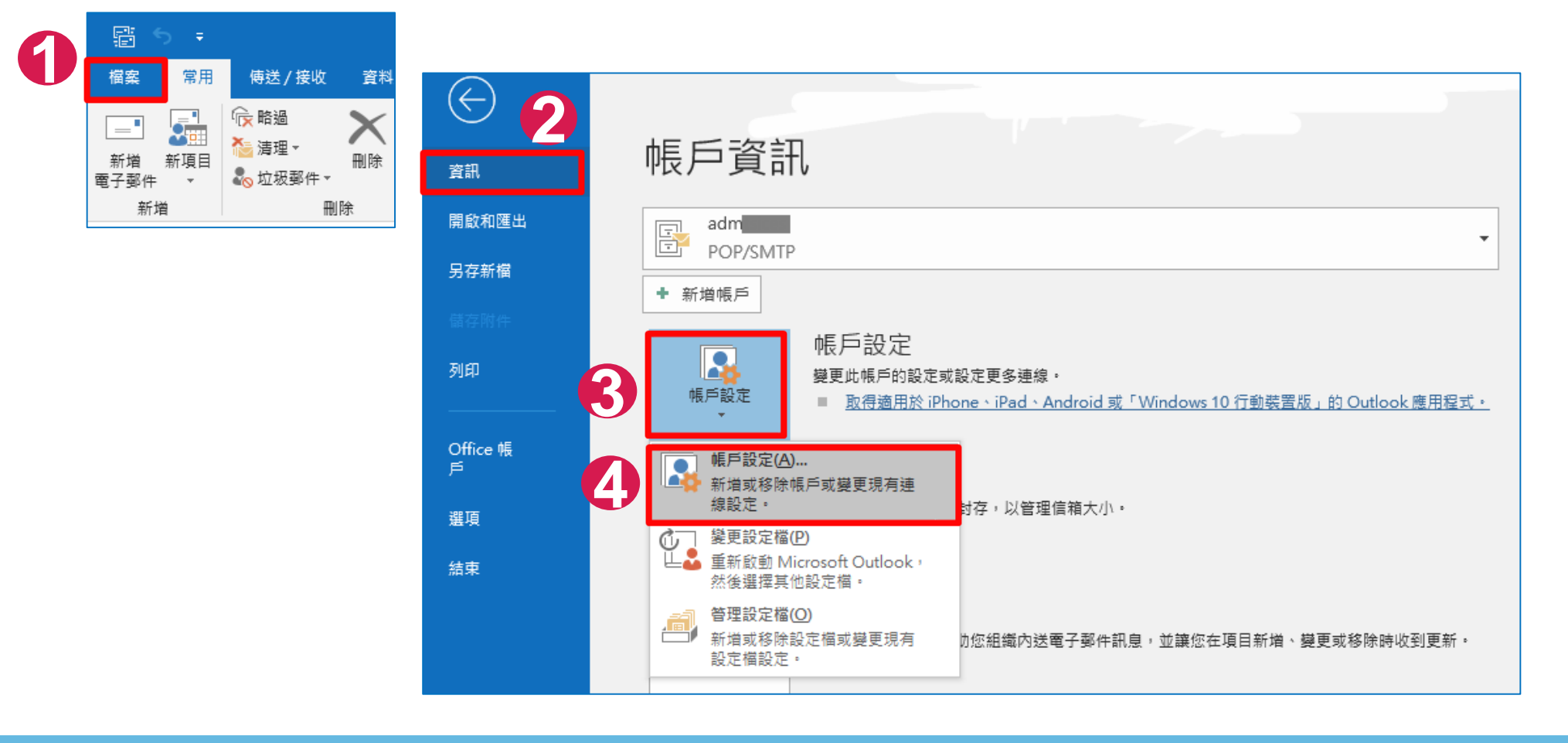

### 電子郵件伺服器設定-電子郵件帳戶

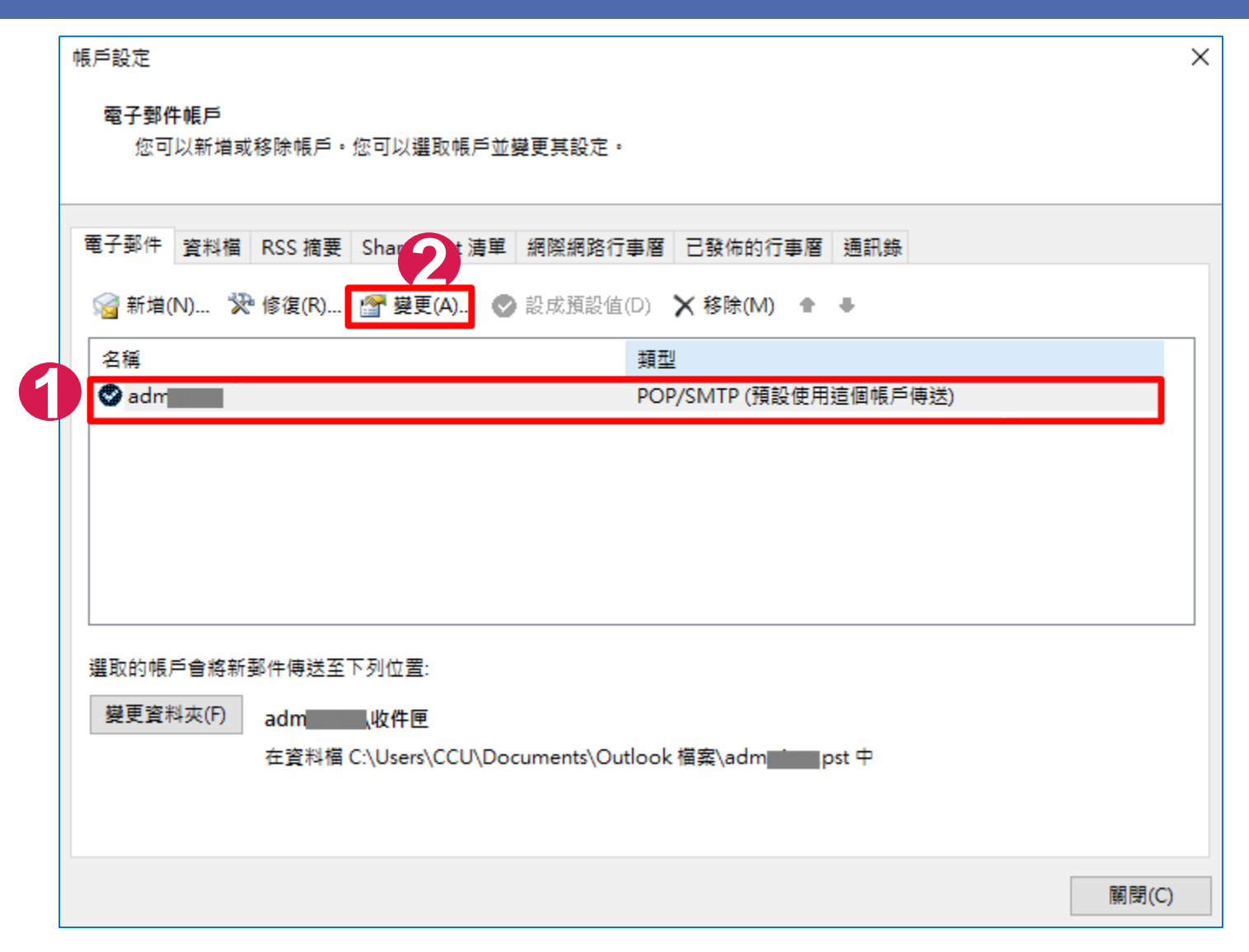

電子郵件伺服器設定-變更帳戶

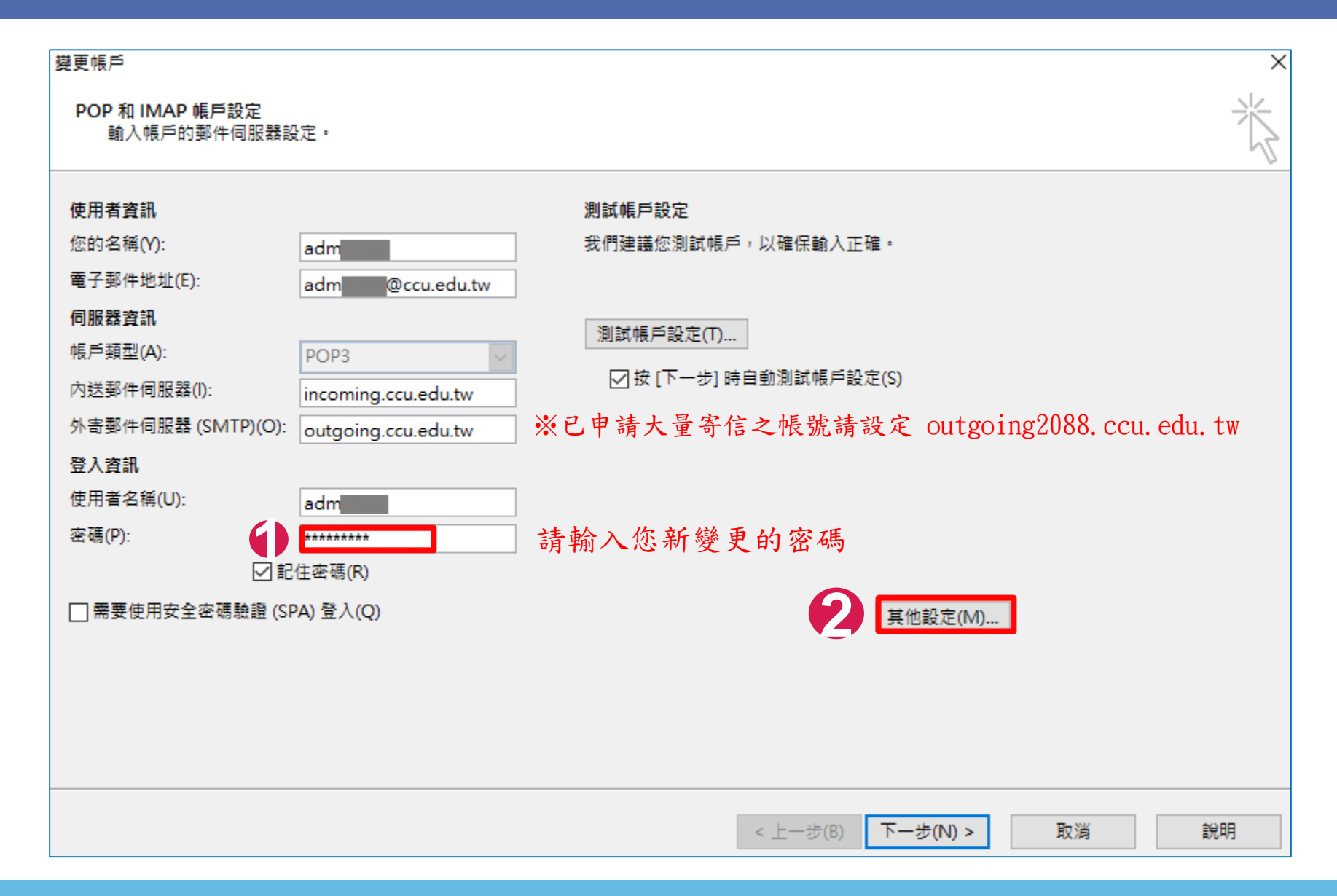

## 電子郵件伺服器設定-網際網路電子郵件設定

|   | 網際網路電子郵件設定                   | × |
|---|------------------------------|---|
|   | 外寄伺服器 進階                     |   |
| 2 | ☑我的外寄伺服器(SMTP)需要驗證(O) 勾選需要驗證 |   |
|   | ●使用與內送郵件伺服器相同的設定(U)          |   |
|   | ○ 使用下列登入(L)                  |   |
|   | 使用者名稱(N):                    |   |
|   | 密碼(P):                       |   |
|   | ✓ 記住密碼(R)                    |   |
|   | □ 需要安全密碼驗證 (SPA)(Q)          |   |
|   | ○ 在傳送郵件前登入內送郵件伺服器(I)         |   |
|   |                              |   |
|   |                              |   |
|   |                              |   |
|   |                              |   |
|   |                              |   |
|   |                              |   |
|   |                              |   |
|   |                              | _ |
|   | 確定 取消                        |   |

## 電子郵件伺服器設定-防止電子郵件信箱爆满

| 網際網路電子郵件設定                    | ×       |  |  |  |
|-------------------------------|---------|--|--|--|
| 一般 外寄伺服器 進階                   |         |  |  |  |
| 伺服器連接埠號碼                      |         |  |  |  |
| 內送伺服器 (POP3)(I): 110 使用預設值(D) |         |  |  |  |
| □ 此伺服器需要加密連線 (SSL/TLS)(E)     |         |  |  |  |
| 外寄伺服器 (SMTP)(O): 25           |         |  |  |  |
| 使用下列加密連線類型(C): 無              | ~       |  |  |  |
| 伺服器逾時(T)                      |         |  |  |  |
|                               |         |  |  |  |
|                               |         |  |  |  |
| ☑ 超過下列天數後就從伺服器移除(R): 14 ÷ 天   |         |  |  |  |
| ──從「刪除的郵件」中移除時從伺服器移除(M)       |         |  |  |  |
|                               |         |  |  |  |
|                               |         |  |  |  |
|                               |         |  |  |  |
|                               |         |  |  |  |
|                               |         |  |  |  |
|                               | 町交生     |  |  |  |
| 唯是                            | AX //RI |  |  |  |

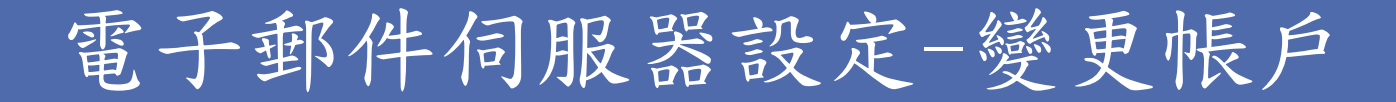

| 變更帳戶                                                                                                    | ×                                                                   | 測試帳戶設定                                                                                               |
|----------------------------------------------------------------------------------------------------|---------------------------------------------------------------------|----------------------------------------------------------------------------------------------------|
| POP 和 IMAP 帳戶設定<br>輸入帳戶的鄭件伺服器設定。                                                                                                    | <b>送</b>                                                            | 恭喜您!已成功完成所有的測試。按一下[關閉]再鑑績。                                                                           |
| 使用者資訊<br>您的名稱(V): adm<br>電子郵件地址(E): adm @ccu.edu.tw<br>伺服器資訊<br>幅戶類型(A): POP3<br>內送郵件伺服器(I): incoming.ccu.edu.tw<br>外寄郵件伺服器(SMTP)(O): outgoing.ccu.edu.tw<br>登入資訊<br>使用者名稱(U): adm | 測試帳戶設定<br>我們建議您測試帳戶,以確保輸入正確。<br>測試帳戶設定(T)<br>☑ 按 [下一步] 時自動測試帳戶設定(S) | 工作       新設         工作       狀態         ✓ 登入到内送郵件伺服器 (POP3)       已完成         ✓ 傳送測試電子郵件訊息       已完成 |
|                                                                                                    | 其他設定(M)                                                             | 發更帳戶 × ご完成設定: 我們已取得設定您帳戶所需約全部資訊・                                                                     |
|                                                                                                    | 下─步(N) > 取満 説明                                                      |                                                                                                    |
|                                                                                                    |                                                                     | 1 1 1 1 1 1 1 1 1 1 1 1 1 1 1 1 1 1 1                                                                |

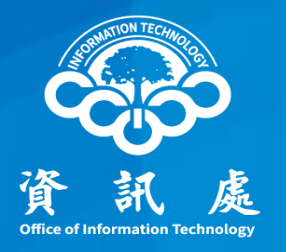

# 感謝閱讀

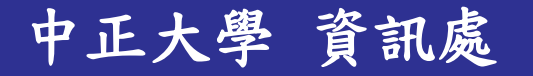